# Benutzerhandbuch Interaktiver Haushalt

Der interaktive Haushalt zeigt die Finanzlage und geplanten Maßnahmen des Kreises. Durch Verwendung von Schaubildern und Tabellen werden die wesentlichen Informationen transparent dargestellt. Über Menüleisten und verschiedene Verknüpfungen können Details zu Produktbereichen, Produktgruppen bis hin zu den einzelnen Produkten abgefragt werden. Dieses Benutzerhandbuch soll eine erste Orientierung zur Arbeit mit der webbasierten Anwendung "Interaktiver Haushalt" geben.

## Welche Informationen finde ich wo im Interaktiven Haushalt?

Die Darstellung in der Eingangsseite des Interaktiven Haushalts ist zweigeteilt. Links befindet sich die Menüleiste, die durch Anklicken dieses Symbols eingeblendet wird. Hier kann zwischen dem Gesamthaushalt des Saarpfalz-Kreises und einzelnen Produktbereichen/Produktgruppen/Produkten gewechselt werden. Im größeren rechten Bereich erscheinen Tabellen und Graphiken mit wesentlichen Indikatoren zum Ergebnisplan, Finanzplan, den Investitionen und den Kennzahlen.

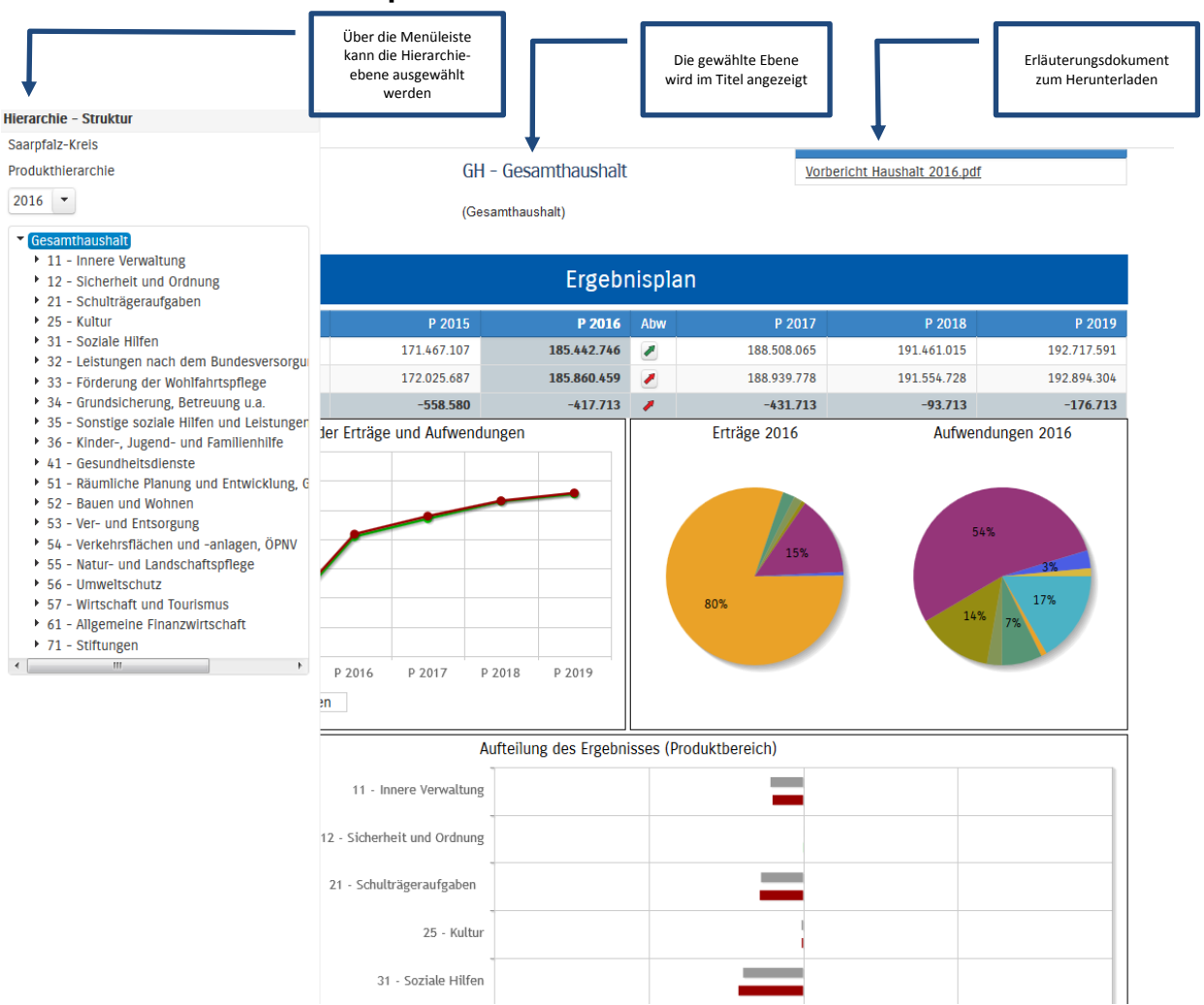

## Die Menüleiste und die Kopfzeile

Sofern zu der gewählten Hierarchieebene Erläuterungen bestehen, erscheint das Feld "Erläuterungen herunterladen" (s.o.). Durch einen Klick kann das hinterlegte PDF-Dokument geöffnet werden.

Beim Saarpfalz-Kreis ist auf Gesamthaushaltsebene der Vorbericht 2016 als PDF zum Download hinterlegt.

#### Der Ergebnisplan

Die Darstellung des Ergebnisplans besteht aus verschiedenen Elementen:

- einer Tabelle mit den Erträgen und Aufwendungen für das zurückliegende und das aktuelle Haushaltsjahr sowie den Jahren der mittelfristigen Finanzplanung
- einer Graphik zur Entwicklung der Erträge und Aufwendungen im Zeitverlauf
- einem Kreisdiagramm mit der Zusammensetzung der Erträge und Aufwendungen im aktuellen Haushaltsjahr (hier 2016)
- einem Balkendiagramm mit dem Ergebnisbetrag der darunter liegenden Bereiche (auf Ebene des Gesamthaushaltes die Produktbereiche)

|                                                            | Durch Klick auf "E<br>oder "Aufwendu<br>werden die dazuge<br>Sachkontengrupper | rträge"<br>ngen"<br>hörigen<br>i sichtbar (Ge | esamthaushalt) |          |             |             |             |  |  |  |  |
|------------------------------------------------------------|--------------------------------------------------------------------------------|-----------------------------------------------|----------------|----------|-------------|-------------|-------------|--|--|--|--|
|                                                            | Ergebnisplan                                                                   |                                               |                |          |             |             |             |  |  |  |  |
|                                                            |                                                                                | P 2015                                        | P 2016         | Abw      | P 2017      | P 2018      | P 2019      |  |  |  |  |
| Erträge                                                    |                                                                                | 171.467.107                                   | 185.442.746    |          | 188.508.065 | 191.461.015 | 192.717.591 |  |  |  |  |
| Au                                                         | ifwendungen                                                                    | 172.025.687                                   | 185.860.459    |          | 188.939.778 | 191.554.728 | 192.894.304 |  |  |  |  |
| Erg                                                        | gebnis                                                                         | -558.580                                      | -417.713       | 1        | -431.713    | -93.713     | -176.713    |  |  |  |  |
| ontenh                                                     | ierarchie                                                                      | P 2015                                        | P 2016         | Abw      | P 2017      | P 2018      | _P 201      |  |  |  |  |
| Stevern und ähnliche Abgaben                               |                                                                                | 55.000                                        | 54.000         | <u>\</u> | 54.000      | 54.000      | 54.00       |  |  |  |  |
| Zuwendungen und allgemeine<br>Umlagen                      |                                                                                | 140.774.890                                   | 148.733.368    | 1        | 151.773.687 | 154.701.637 | 155.933.21  |  |  |  |  |
| Sonstige Transfererträge                                   |                                                                                | 3.421.259                                     | 4.027.721      | 1        | 4.027.721   | 4.027.721   | 4.027.72    |  |  |  |  |
| Öffentlich-Rechtliche<br>Leistungsentgelte                 |                                                                                | 2.592.110                                     | 2.755.902      | 1        | 2.775.902   | 2.795.902   | 2.815.90    |  |  |  |  |
| Privatrechtliche<br>Leistungsentgelte                      |                                                                                | 1.325.150                                     | 1.348.226      | 1        | 1.348.226   | 1.348.226   | 1.348.22    |  |  |  |  |
| Kostenerstattungen und<br>-umlagen, Leistungsbeteiligungen |                                                                                | 21.912.498                                    | 27.087.991     | 1        | 27.092.991  | 27.097.991  | 27.102.99   |  |  |  |  |
| Sonstige ordentliche Erträge                               |                                                                                | 1.162.810                                     | 1.216.548      | 1        | 1.216.548   | 1.216.548   | 1.216.54    |  |  |  |  |
| Finanzerträge                                              |                                                                                | 210.050                                       | 207.050        | <u>\</u> | 207.050     | 207.050     | 207.05      |  |  |  |  |
|                                                            |                                                                                |                                               |                | -        |             |             |             |  |  |  |  |
|                                                            |                                                                                | 31 - Soziale Hilfer                           | 1              |          | _           |             |             |  |  |  |  |

Durch die in der Tabelle des Ergebnisplans mittig erscheinenden Pfeile werden positive, respektive, und negative Abweichungen zwischen dem relevanten Haushaltsjahr und dem Vorjahr zum Ausdruck gebracht (hier zwischen 2016 und 2015):

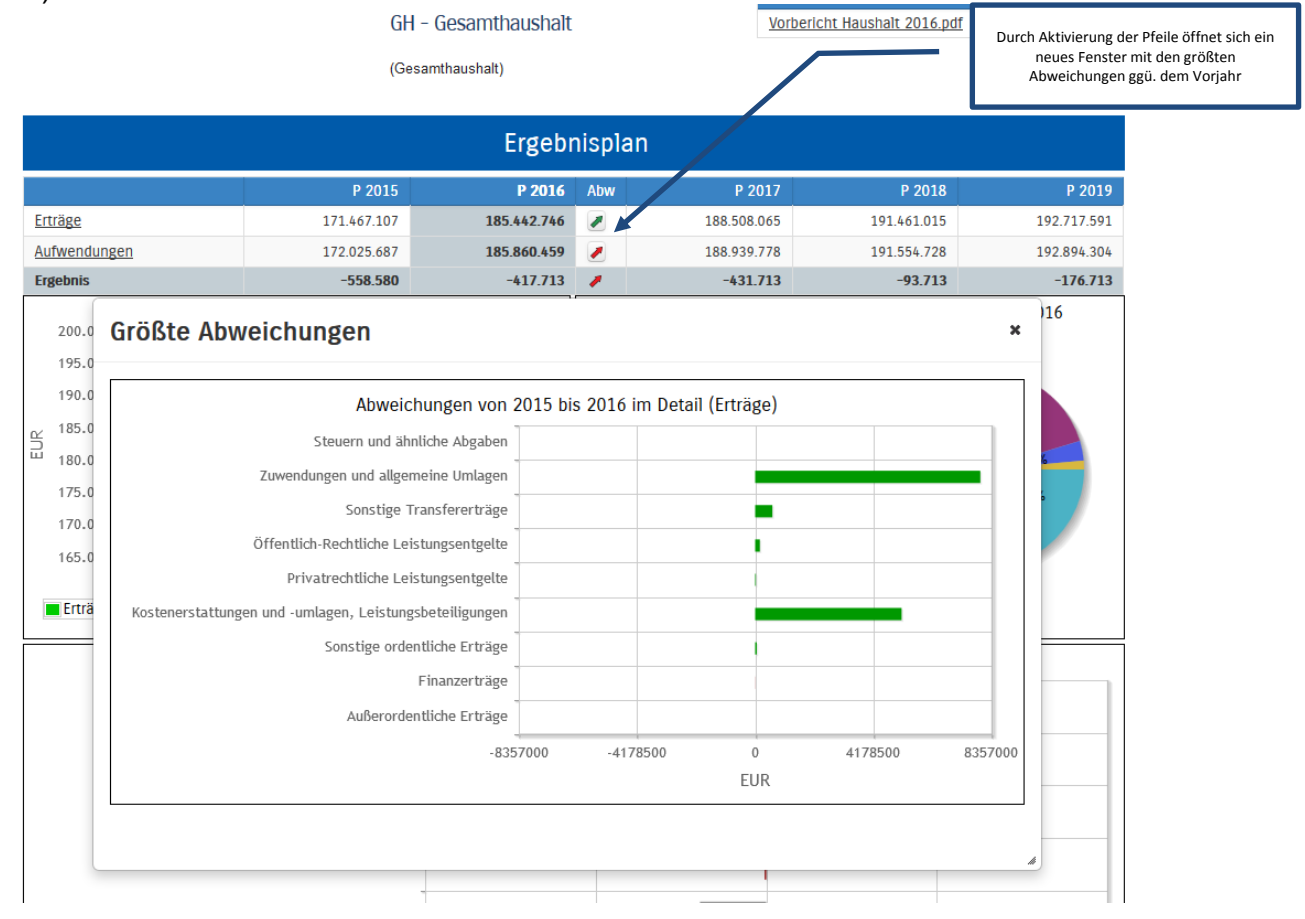

Durch Anklicken der Balken im Diagramm "Aufteilung des Ergebnisses" kann auf die nächste Ebene durchgegriffen werden:

![](_page_3_Figure_1.jpeg)

#### Der Finanzplan und die Investitionen

Die eingangs dargestellte Tabelle zum Finanzplan entspricht im Aufbau und den Funktionen jener des Ergebnisplans. Details zu den Kontengruppen und Abweichungen können wiederum per Mausklick angezeigt werden:

|                                        | Durch<br>öffnel<br>Abv | Durch Aktivierung der Pfeile<br>öffnet sich ein neues Fenster<br>mit den größten<br>Abweichungen ggü. dem<br>Vorjahr |          |             |             |             |
|----------------------------------------|------------------------|----------------------------------------------------------------------------------------------------|----------|-------------|-------------|-------------|
|                                        | P 2015                 | P 2016                                                                                                    | Abw      | P 2017      | P 2018      | P 2019      |
| Einz. 1fd. Verwaltung                  | 169.598.331            | 183.625.673                                                                                                    |          | 186.690.992 | 189.643.942 | 190.900.518 |
| Ausz. lfd. Verwaltung                  | 165.127.184            | 179.513.699                                                                                                    |          | 182.593.018 | 185.207.968 | 186.547.544 |
| Saldo 1fd. Verw. tätigkeit             | 4.471.147              | 4.111.974                                                                                                    | <b>N</b> | 4.097.974   | 4.435.974   | 4.352.974   |
| Einz. Investiv                         | 593.000                | 1.614.500                                                                                                    |          | 553.000     | 413.000     | 133.000     |
| Ausz. Investiv                         | 11.988.500             | 11.508.857                                                                                                    | <b>S</b> | 12.142.000  | 8.773.000   | 5.823.000   |
| Saldo Investitionstätigkeit            | -11.395.500            | -9.894.357                                                                                                    | 1        | -11.589.000 | -8.360.000  | -5.690.000  |
| Einz. Finanzierung                     | 11.395.500             | 9.894.357                                                                                                    |          | 11.589.000  | 8.360.000   | 5.690.000   |
| Aus. aus Finanzierung                  | 3.562.000              | 3.878.000                                                                                                    |          | 3.864.000   | 4.202.000   | 4.119.000   |
| Saldo Investitionskredite              | 7.833.500              | 6.016.357                                                                                                    |          | 7.725.000   | 4.158.000   | 1.571.000   |
| Saldo Liquiditätskredite               | -909.147               | -233.974                                                                                                    | 2        | -233.974    | -233.974    | -233.974    |
| Finanzmittelüberschuss<br>/-fehlbetrag | 0                      | 0                                                                                                    | ⇒        | 0           | 0           | 0           |

In den sich anschließenden Übersichten zu den Investitionen lassen sich Details zu den investiven Ein- und Auszahlungen sowie Erläuterungen zu den Investitionsmaßnahmen abrufen:

![](_page_4_Figure_1.jpeg)

## Die Kennzahlen

Abschließend werden die Kennzahlen "Ergebnis je Einwohner" und "Aufwandsdeckungsgrad" über die betrachteten Jahre dargestellt:

![](_page_4_Figure_4.jpeg)